# How To: Submit Your Prize Submission via HeroX

To submit your application to an American-Made prize, please follow the steps below:

## Step 1: Sign-Up and Follow the Prize on HeroX

Navigate to the HeroX landing page which will look something like this: <u>www.heroX.com/PRIZENAME</u> and click on "Follow". You will need to log into your existing HeroX account or create a new one.

| [h* https://www.herox.com/PrizeName |                                     | 0                           | Sign in to your Account     |  |
|-------------------------------------|-------------------------------------|-----------------------------|-----------------------------|--|
| h <sup>™</sup> Timeline   Am        | erican-Made Prize   HeroX           |                             | G Sign in with Google       |  |
| 🕽 NREL Challenge                    |                                     | ③ ] 🧠 Share 🏠 Follow        | Sign in with Facebook       |  |
| Postel P<br>hero×                   | Ameri                               | can-Mace Prize              | Ernail                      |  |
| AMERICAN                            | Energy, Environm<br>Powered By Hera | nent & Resources Technology | Password                    |  |
| MADE                                | Stage:<br>Enter                     | Prize:<br>\$1,100,000       | Remember me Forgot password |  |
| U.S. DEPARTMENT OF ENERGY           | SOLVE THIS CHALLENGE                |                             | SIGN IN                     |  |
|                                     |                                     |                             | New User?                   |  |
|                                     |                                     |                             | CREATE NEW ACCOUNT          |  |

## Step 2: Click on "Solve This Challenge"

Click on the "Solve This Challenge Button"

AMERICAN

S. DEPARTMENT OF ENERG

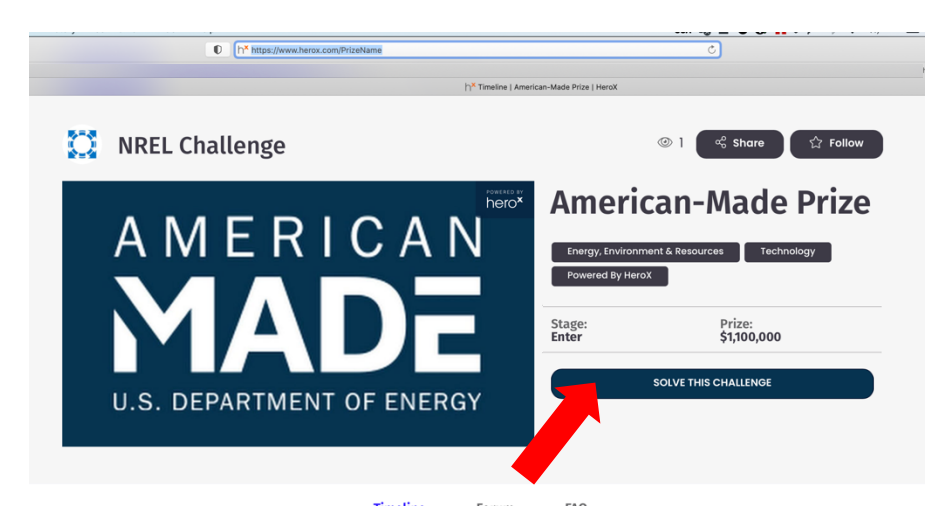

## Step 4: Accept Competitor Agreement

Click "Accept" on the competitor agreements.

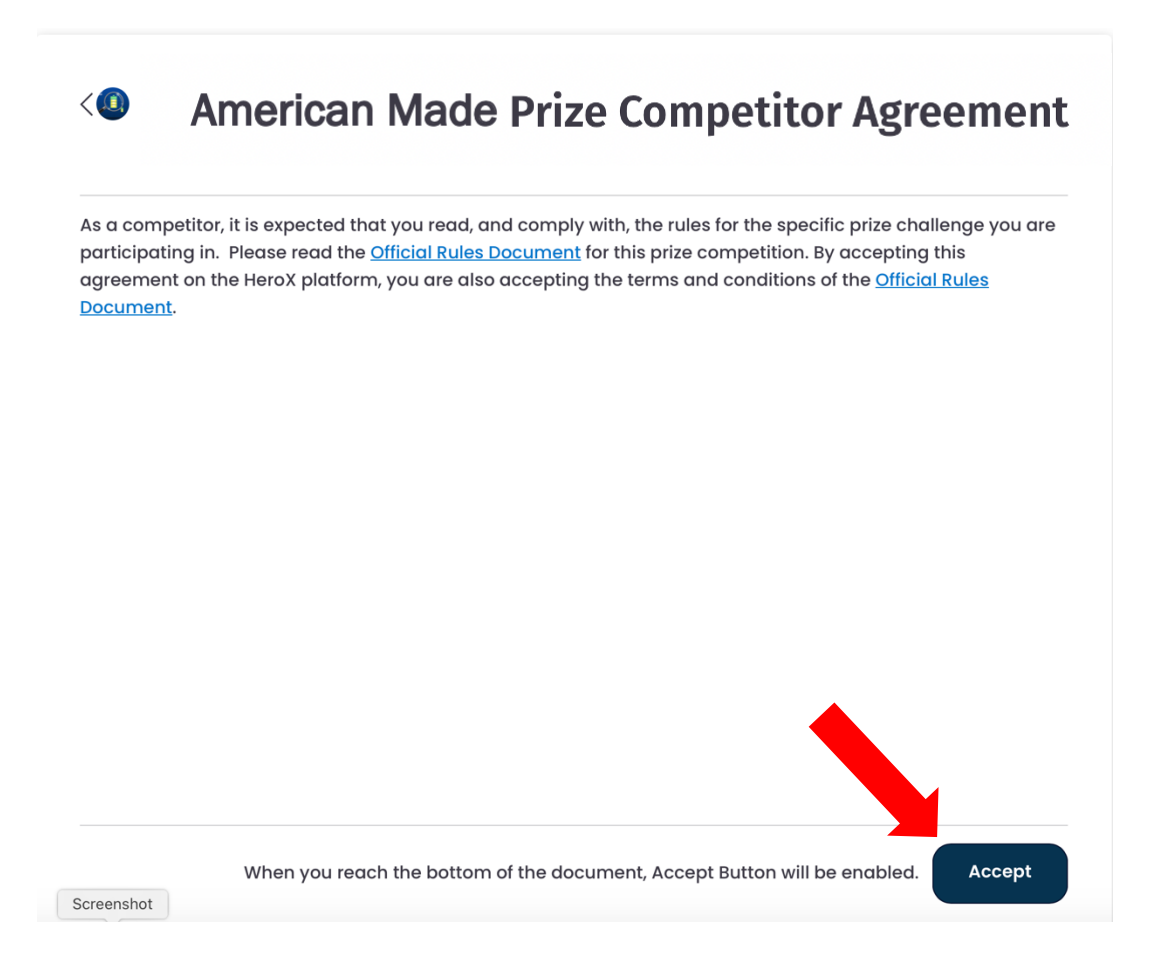

#### Step 3: Competitor Registration

Next, choose how you want to sign up for the prize. You can select:

- Yes, I want to create my own team: This option creates a "team" on HeroX which allows multiple people to collaborate on a submission.
- Yes, I want to join a team: This option allows you to search for and join an existing team
- No, I want to compete individually: This allows you to create a submission without creating or joining a team on HeroX. If you choose this option, you can still represent a team, but only you will have access to the HeroX submission.

| < Competitor registration                                   |
|-------------------------------------------------------------|
| Would you like to compete as a team? *                      |
| <br>Yes, I want to create my own team                       |
| <br>Yes, I want to join a team                              |
| <br>No, I want to compete individually                      |
| You still will be able to create or join other teams later. |

If you select either of the teaming options, follow the prompts to create or join a team.

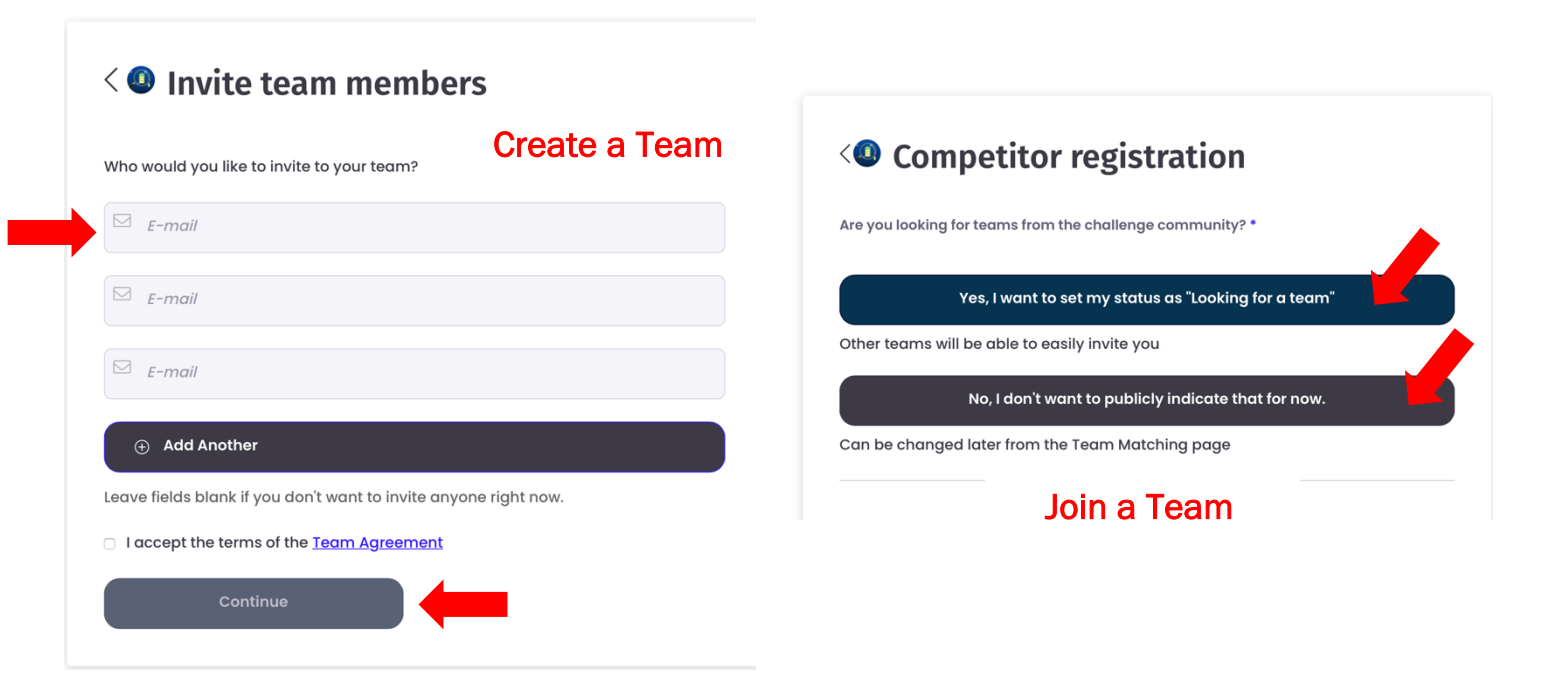

### Step 3: Begin Entry

After you have completed your registration, you will be taken directly to the submission form or taken back to the main HeroX home page. If taken to the HeroX homepage, click on the "Begin Entry" Button:

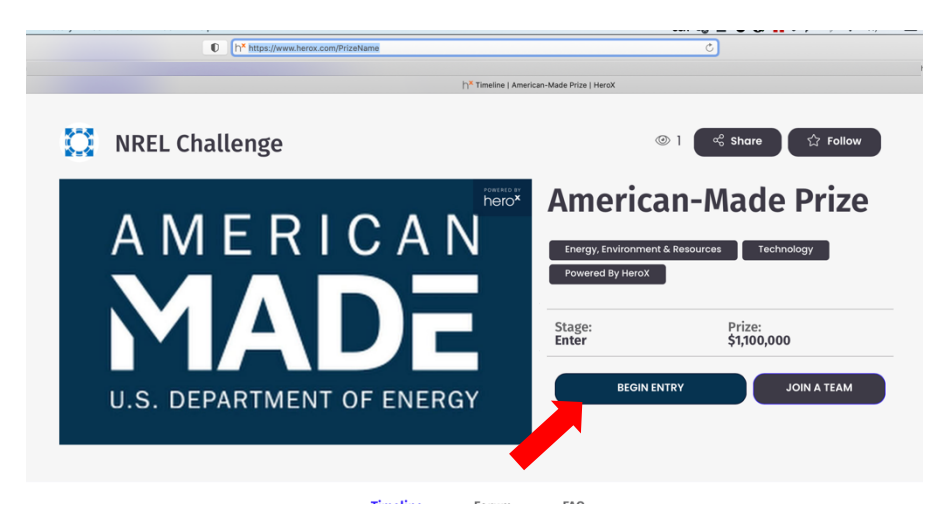

After clicking "begin entry" you will be taken to the submission form. Complete your submission form by completing all of the required materials (see official rules for details) and clicking on "Save and Preview". Note: Before the submission deadline, you can always save and come back later to complete your submission form if you need more time.

| Create Submission                                                                                                    | Save & Preview                 |
|----------------------------------------------------------------------------------------------------|--------------------------------|
| Section 1: Introduction                                                                                                    |                                |
| Title *                                                                                                    |                                |
| Give your submission a catchy title that describes the idea and g                                                                               | ets people interested.         |
| Title                                                                                                    | 0/50                           |
| Short description                                                                                                    | 0/140 ,                        |
| mage                                                                                                    | Supported File Types: PNG, JPG |
| An Image boosts your message by illustrating your<br>solution. Ensure your image is at least 650 pixels wide<br>by 366 pixels tall for clarity. | O Upload Image                 |
|                                                                                                    |                                |
| How did you hear about this challenge?                                                                                                    |                                |

### Step 4: Submit Entry

After completing all the required submission materials and saving your entry, a new button will appear to "Submit Entry", click this button to finalizing your submission. Note: you can always edit your submission to make changes before the submission deadline.

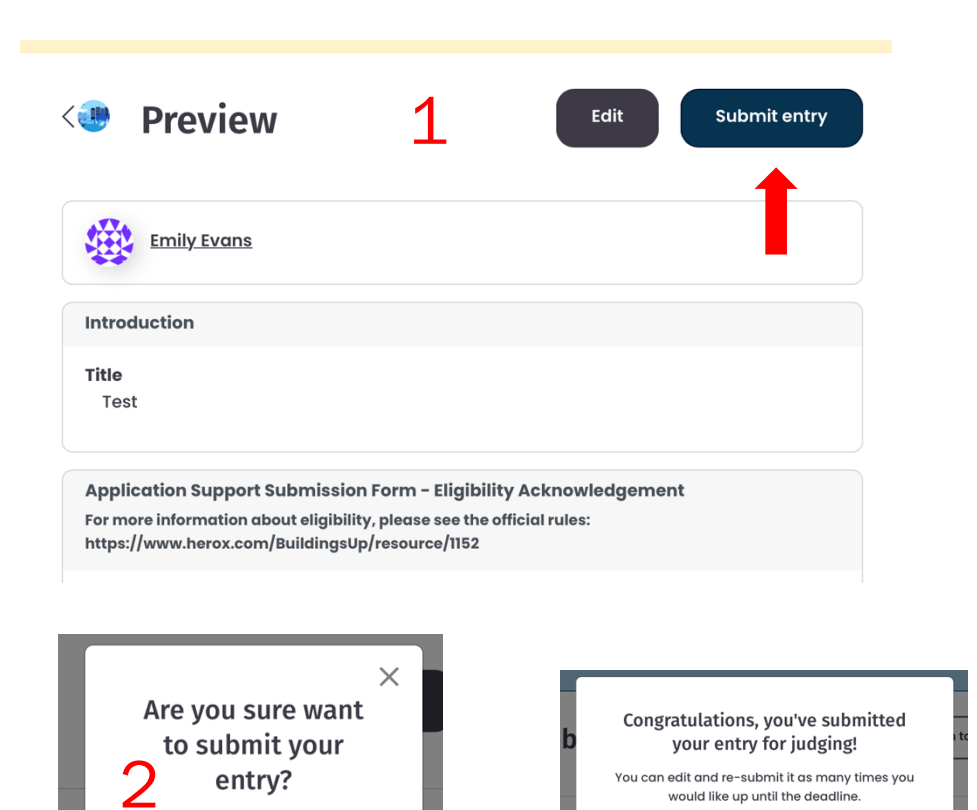

Congratulations! You've submitted your entry to an American-Made Prize.

No

Yes

ок